#### Graphical User Interfaces in Java

#### CS314 Colorado State University

## **GUI Components**

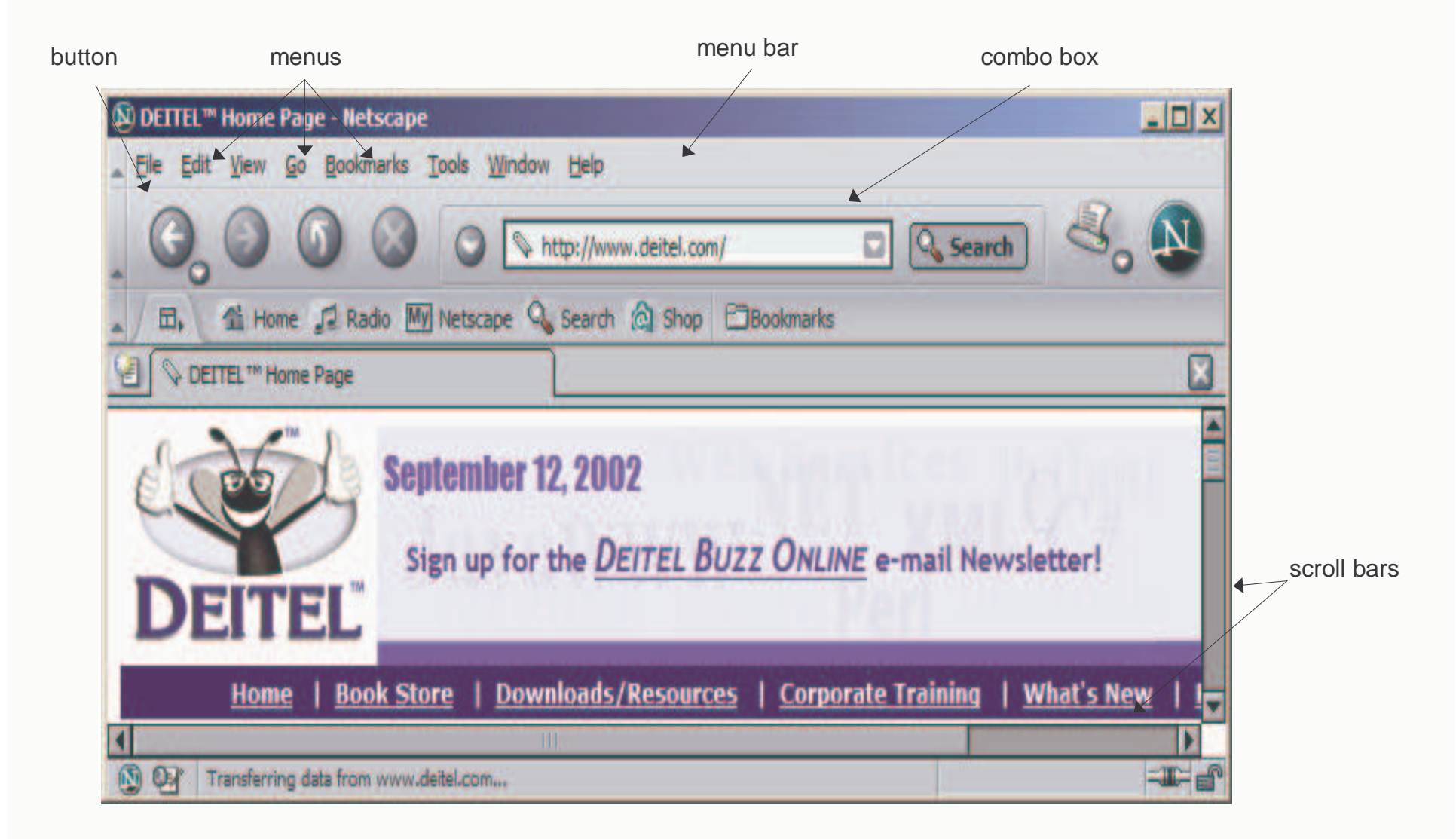

## A Brief History

- Original AWT was suitable for Java applets but not for full-fledged application development.
- AWT 1.1 (JDK 1.1) had better event handling but did not have enough GUI components and was too dependent on (nonportable) native code.
- In 1997 Netscape and Sun developed a set of GUI classes written entirely in Java. The *Java Foundation Classes (JFC)*, including the Swing component set, were released with JDK 2.0.
- A Swing program can have the same look and feel on a Mac, Windows, or Unix platform.

# Some basic GUI components

| Component  | Description                                                                                                    |
|------------|----------------------------------------------------------------------------------------------------|
| JLabel     | An area where uneditable text or icons can be displayed.                                                                                                  |
| JTextField | An area in which the user inputs data from the keyboard. The area can also display information.                                                           |
| JButton    | An area that triggers an event when clicked with the mouse.                                                                                               |
| JCheckBox  | A GUI component that is either selected or not selected.                                                                                                  |
| JComboBox  | A drop-down list of items from which the user can make a selection by clicking an item in the list or possibly by typing into the box.                    |
| JList      | An area containing a list of items from which the user can make a selection<br>by clicking on any element in the list. Multiple elements can be selected. |
| JPanel     | A container in which components can be placed and organized.                                                                                              |

#### Heavyweight versus Lightweight Components

- *Heavyweight components:* AWT components (java.awt.Button) use native code.
- *Lightweight components:* written in pure Java (more portable).
- Most Swing components are lightweight
  - Exceptions: JApplet, JDialog, JFrame, and JWindow are lightweight.
- Developing lightweight (pure Java) components: extend java.awt.Component and override paint():

```
public class LightWeightButton extends Component {
    public void paint(Graphics g) {
        /* Java code goes here */
    }
}
```

## Swing Hierarchy

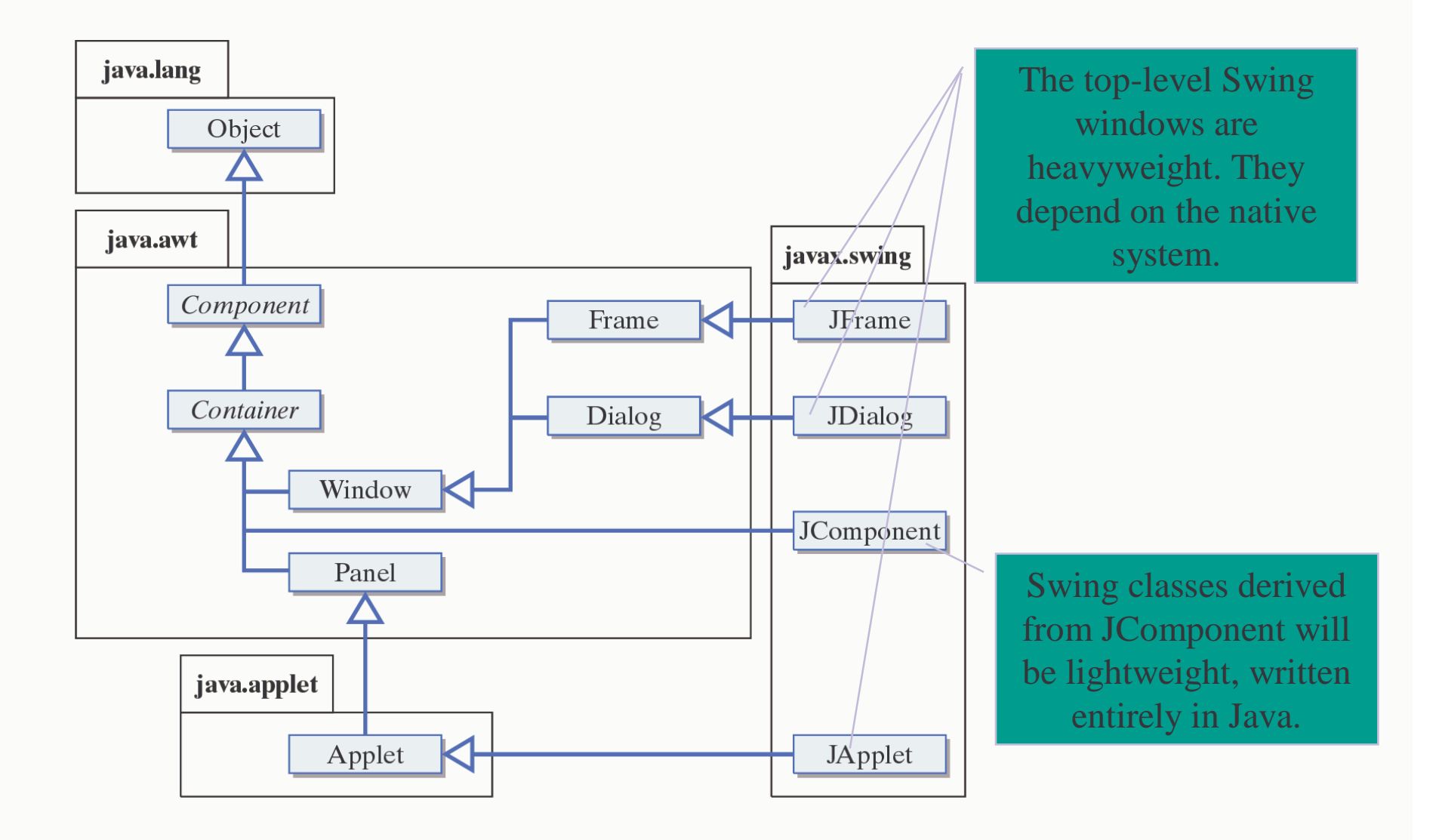

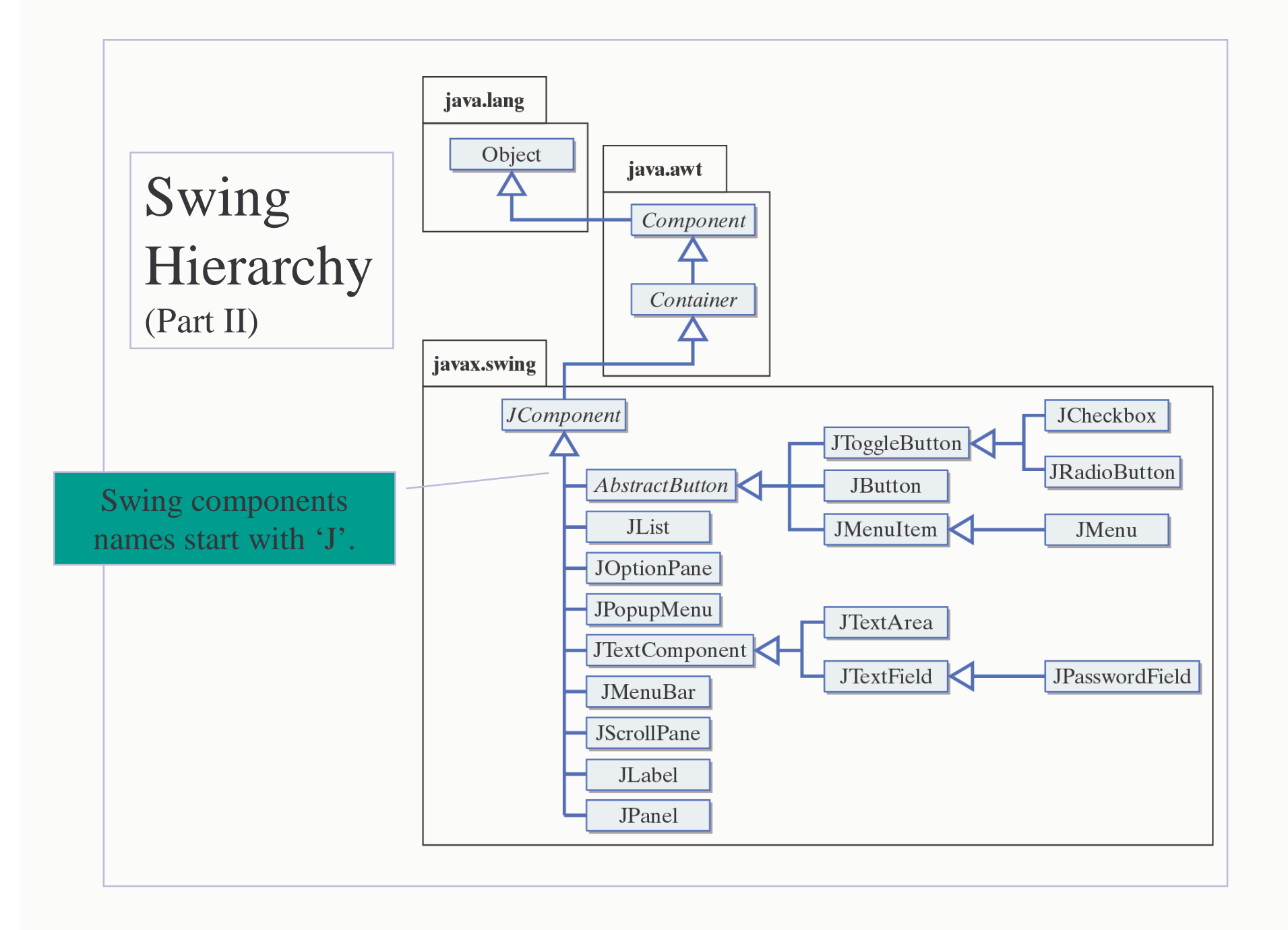

## AWT and Swing

- Swing's top-level elements -- JApplet, JDialog, JFrame, and JWindow inherit from their AWT counterparts.
- The base Swing class (JComponent) is derived from java.awt.Container.
  - Swing components are fundamentally based on the AWT.
- All GUI programs use classes defined in the AWT:
  - layout managers (java.awt.FlowLayout),
  - fonts (java.awt.Font),
  - colors (java.awt.Color).

#### The Swing Component Set

- Swing packages
  - -javax.swing.event.\*: contains Swing events and listeners; similar to java.awt.event.\*
  - javax.swing.text.\*: contains the classes for JTextField and JTextComponent, the Swing classes that replace the AWT's TextField and TextArea classes.

## JLabel

- Label
  - Provide text on GUI
  - Defined with class JLabel
  - Can display:
    - Single line of read-only text
    - Image
    - Text and image

```
3
     import java.awt.*;
     import java.awt.event.*;
4
5
     import javax.swing.*;
6
     public class LabelTest extends JFrame {
7
8
      private JLabel label1, label2, label3;
9
10
      // set up GUI
11
      public LabelTest()
12
13
        super( "Testing JLabel" );
14
15
        // get content pane and set its layout
        setLayout( new FlowLayout() );
17
18
19
        // JLabel constructor with a string argument
20
        label1 = new JLabel( "Label with text" );
21
        label1.setToolTipText( "This is label1" );
22
        add( label1 );
23
```

| 24        | // JLabel constructor with string, Icon and alignment arguments             |
|-----------|-----------------------------------------------------------------------------|
| 25        | <pre>Icon bug = new ImageIcon(getClass().getResource( ''bug1.gif") );</pre> |
| 26        | label2 = new JLabel( "Label with text and icon", bug,                       |
| 27        | SwingConstants.LEFT );                                                      |
| 28        | label2.setToolTipText( "This is label2" );                                  |
| 29        | add( label2 );                                                              |
| 31        | // JLabel constructor no arguments                                          |
| 32        | label3 = new JLabel();                                                      |
| 33        | label3.setText( "Label with icon and text at bottom" );                     |
| 34        | label3.setIcon( bug );                                                      |
| 35        | label3.setHorizontalTextPosition( SwingConstants.CENTER );                  |
| 36        | label3.setVerticalTextPosition( SwingConstants.BOTTOM );                    |
| 37        | label3.setToolTipText( "This is label3" );                                  |
| 38        | add( label3 );                                                              |
| 43        | <pre>} // end constructor</pre>                                             |
|           |                                                                             |
| 45        | public static void main( String args[] )                                    |
| <b>46</b> | {                                                                           |
| 47        | LabelTest application = new LabelTest();                                    |
| <b>48</b> | application.setDefaultCloseOperation( JFrame.EXIT_ON_CLOSE );               |
| <b>49</b> | application.setSize(275,170);                                               |
| 50        | application.setVisible(true);                                               |
| 49        | }                                                                           |
|           |                                                                             |

#### } // end class LabelTest

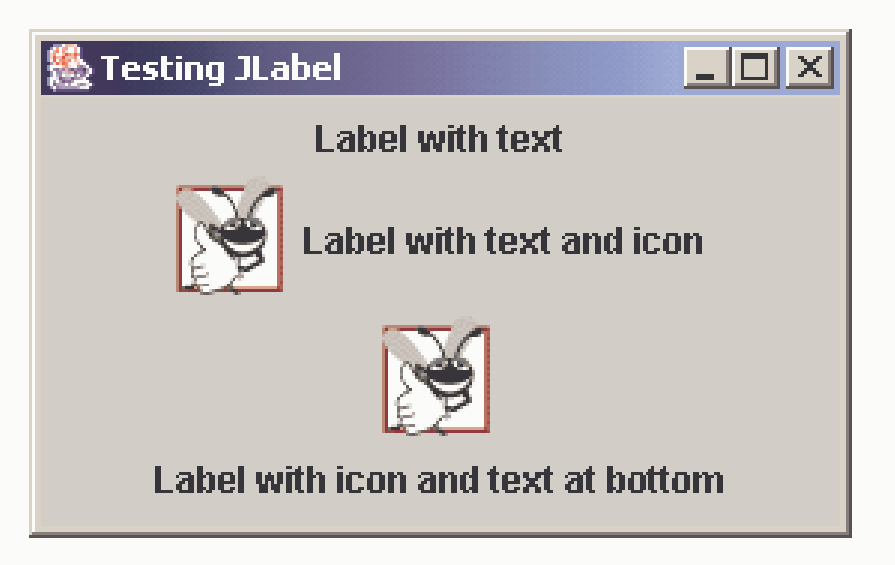

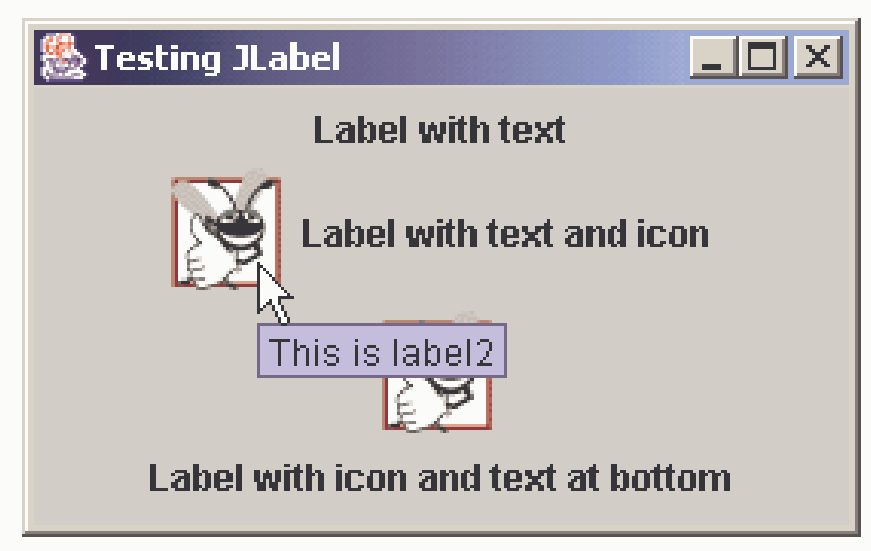

#### TextFields

- JTextField
  - Single-line area in which user can enter text
- JPasswordField
  - Extends JTextField
  - Hides characters that user enters

// Demonstrating the JTextField class.

import java.awt.\*;
import java.awt.event.\*;
import javax.swing.\*;

public class TextFieldTest extends JFrame {
 private JTextField textField1, textField2, textField3;
 private JPasswordField passwordField;

```
// set up GUI
public TextFieldTest()
{
    super( "Testing JTextField and JPasswordField" );
    setL except() );
}
```

```
setLayout( new FlowLayout() );
```

```
// construct textfield with default sizing
textField1 = new JTextField( 10 );
add( textField1 );
```

```
// construct textfield with default text
textField2 = new JTextField( "Enter text here" );
add( textField2 );
```

// construct textfield with default text, // 20 visible elements and no event handler textField3 = new JTextField( "Uneditable text field", 20 ); textField3.setEditable( false ); add( textField3 );

#### // construct passwordfield with default text

passwordField = new JPasswordField( "Hidden text" ); add( passwordField );

#### // register event handlers

TextFieldHandler handler = new TextFieldHandler(); textField1.addActionListener( handler ); textField2.addActionListener( handler ); textField3.addActionListener( handler ); passwordField.addActionListener( handler );

setSize( 325, 100 );
setVisible( true );

#### } // end constructor TextFieldTest

```
public static void main( String args[] )
```

#### {

```
TextFieldTest application = new TextFieldTest();
application.setDefaultCloseOperation( JFrame.EXIT_ON_CLOSE );
```

// private inner class for event handling
private class TextFieldHandler implements ActionListener {

```
// process textfield events
public void actionPerformed( ActionEvent event )
{
   String string = "";
```

```
// user pressed Enter in JTextField textField1
if ( event.getSource() == textField1 )
string = "textField1: " + event.getActionCommand();
```

```
// user pressed Enter in JTextField textField2
else if ( event.getSource() == textField2 )
string = ''textField2: '' + event.getActionCommand();
```

```
// user pressed Enter in JTextField textField3
else if ( event.getSource() == textField3 )
string = "textField3: " + event.getActionCommand();
```

```
// user pressed Enter in JTextField passwordField
else if ( event.getSource() == passwordField ) {
   string = "passwordField: " +
        new String( passwordField.getPassword() );
}
```

JOptionPane.showMessageDialog( null, string );

} // end method actionPerformed

} // end private inner class TextFieldHandler

} // end class TextFieldTest

| Enter text field and JPasswordField Enter text here Uneditable text field | Image: Testing JTextField and JPasswordField       hello       Enter text here       Uneditable text field                                          |
|---------------------------------------------------------------------------|----------------------------------------------------------------------------------------------------|
| Message X<br>textField1: hello                                            | Testing JTextField and JPasswordField          hello       Enter text here         Uneditable text field       ************************************ |
| Message                                                                   | Mello       Enter text here         Uneditable text field       ************************************                                                |

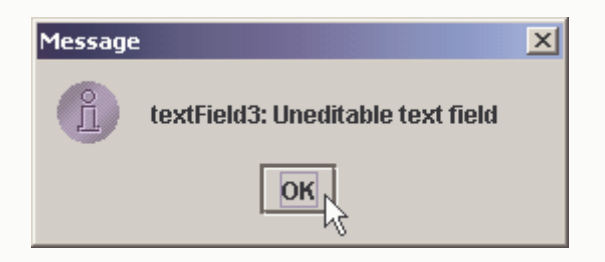

| 🎇 Testing JTextField and JPasswordField 📃 🔲 🗙 |                 |  |  |
|-----------------------------------------------|-----------------|--|--|
| hello                                         | Enter text here |  |  |
| Uneditable text field                         |                 |  |  |
|                                               |                 |  |  |

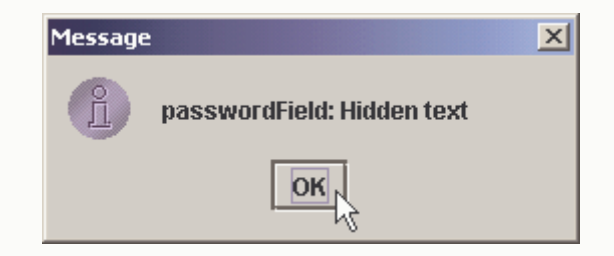

#### How Event Handling Works

- Two open questions
  - How did event handler get registered?
    - Answer:
      - Through component's method addActionListener
      - Lines 39-42 of TextFieldTest.java
  - How does component know to call actionPerformed?
    - Answer:
      - Event is dispatched only to listeners of appropriate type
      - Each event type has corresponding event-listener interface
        - » Event ID specifies event type that occurred

#### Event Handling

#### • Event-handling model

- Three parts
  - Event source
    - GUI component with which user interacts
  - Event object
    - Encapsulates information about event that occurred
  - Event listener
    - Receives event object when notified, then responds
- Programmer must perform two tasks
  - Register event listener for event source
  - Implement event-handling method (event handler)

#### The EventObject Class

• The getSource() method is used to get the Object that caused the event.

EventObject

+ EventObject(in src : Object)

- + getSource():Object
- + toString():String

## **Event registration for** JTextField textField1

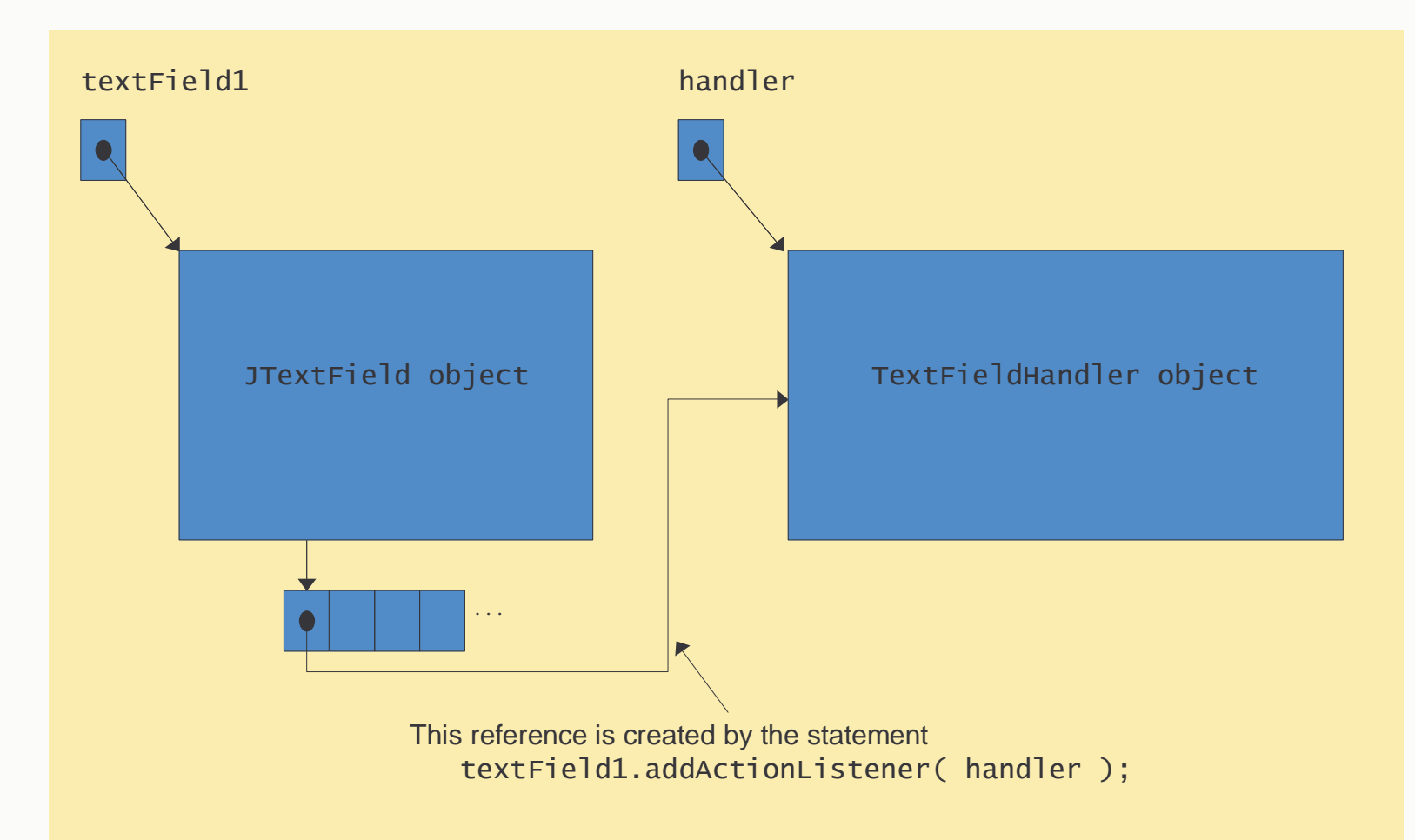

#### Creating an ActionListener

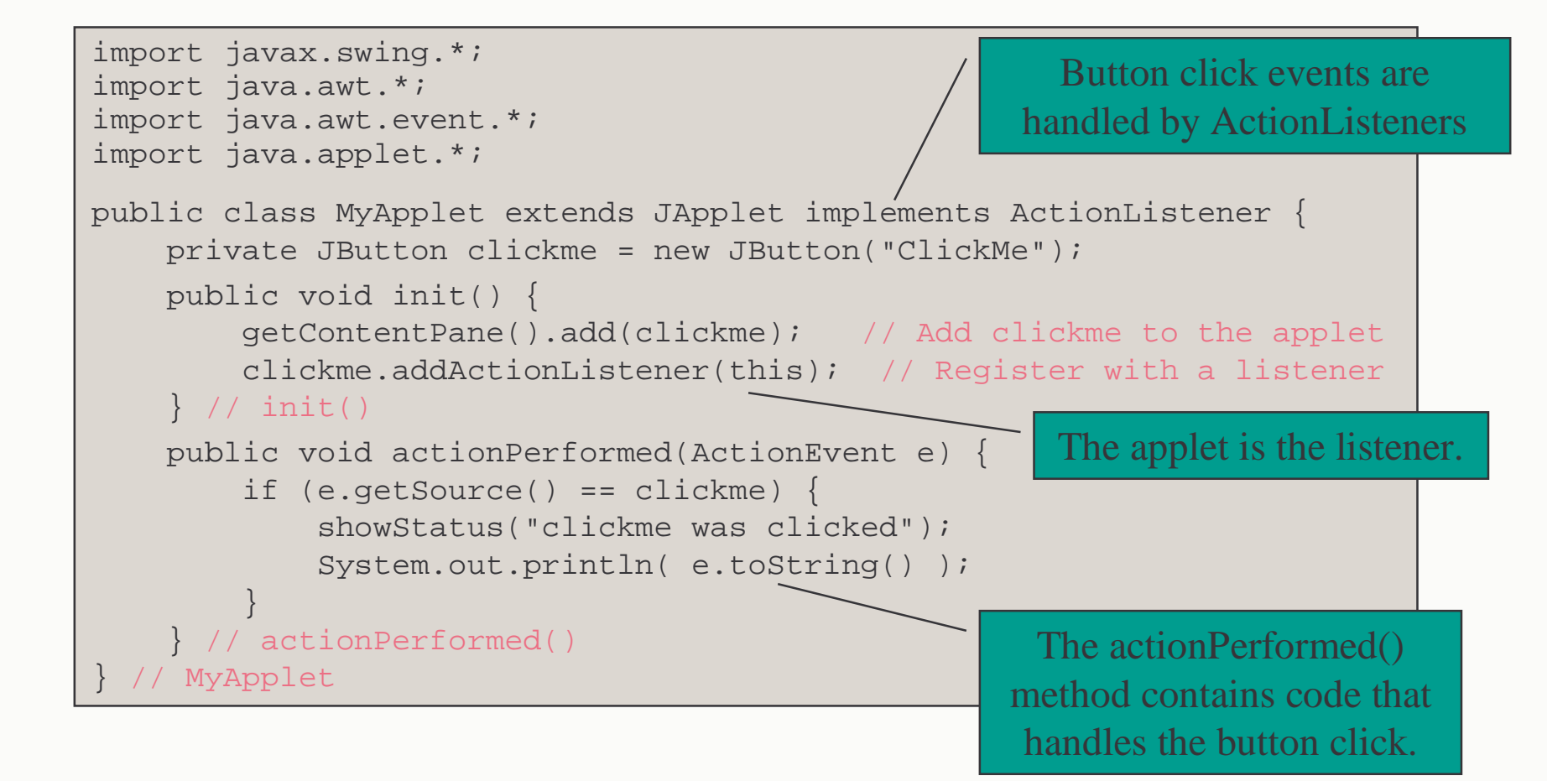

#### The Java Event Model

• All events are handled by objects called *listeners*.

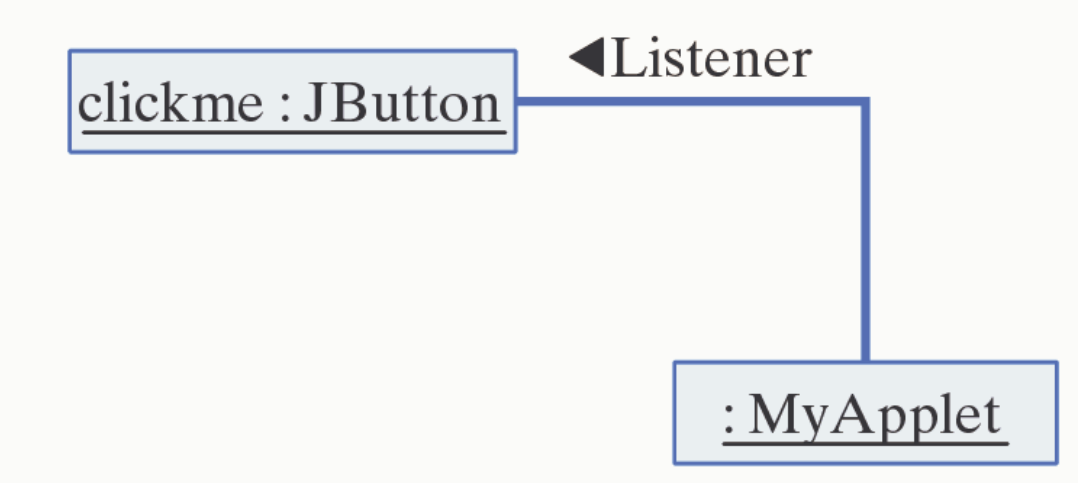

#### Handling an ActionEvent

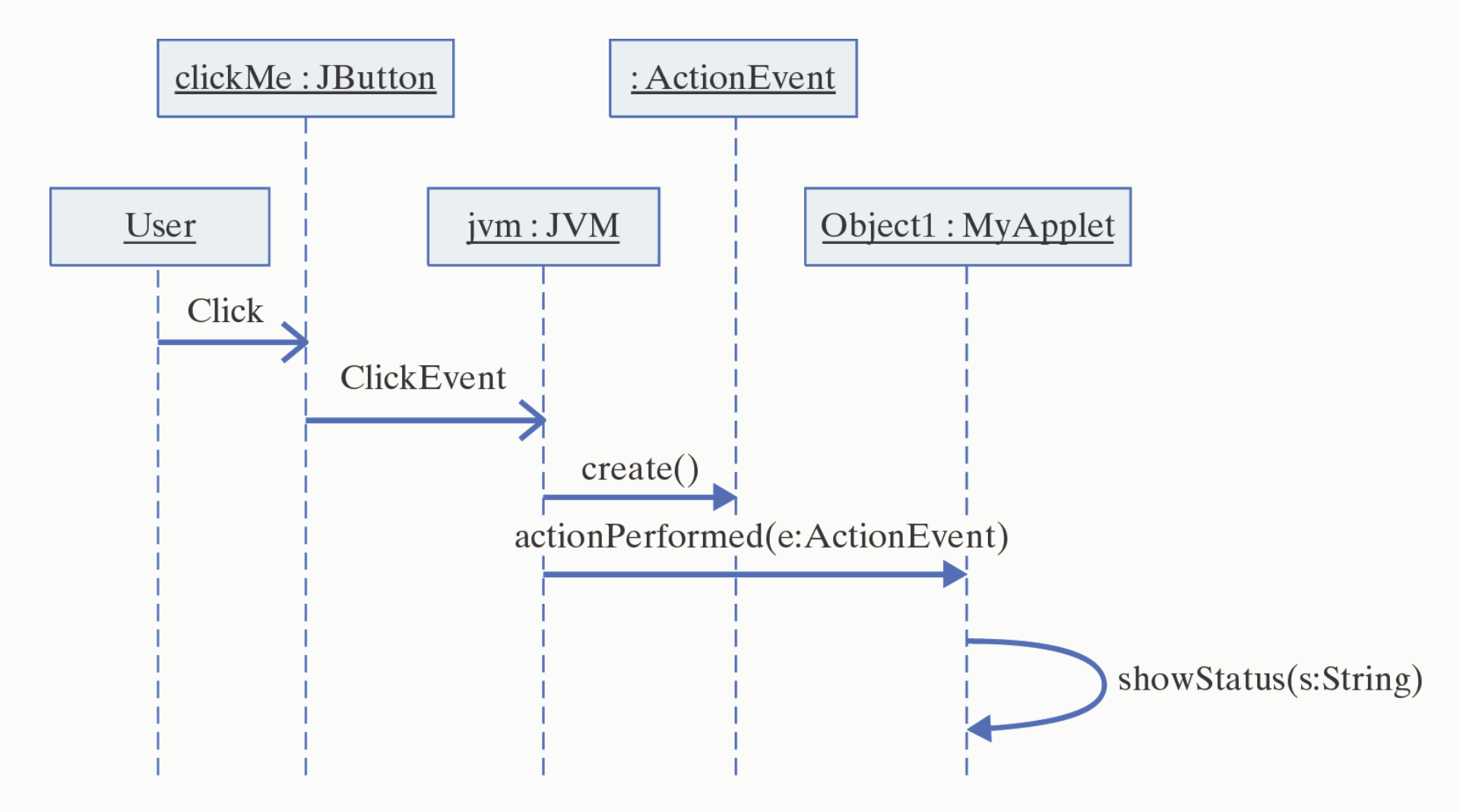

# Some event classes of package java.awt.event

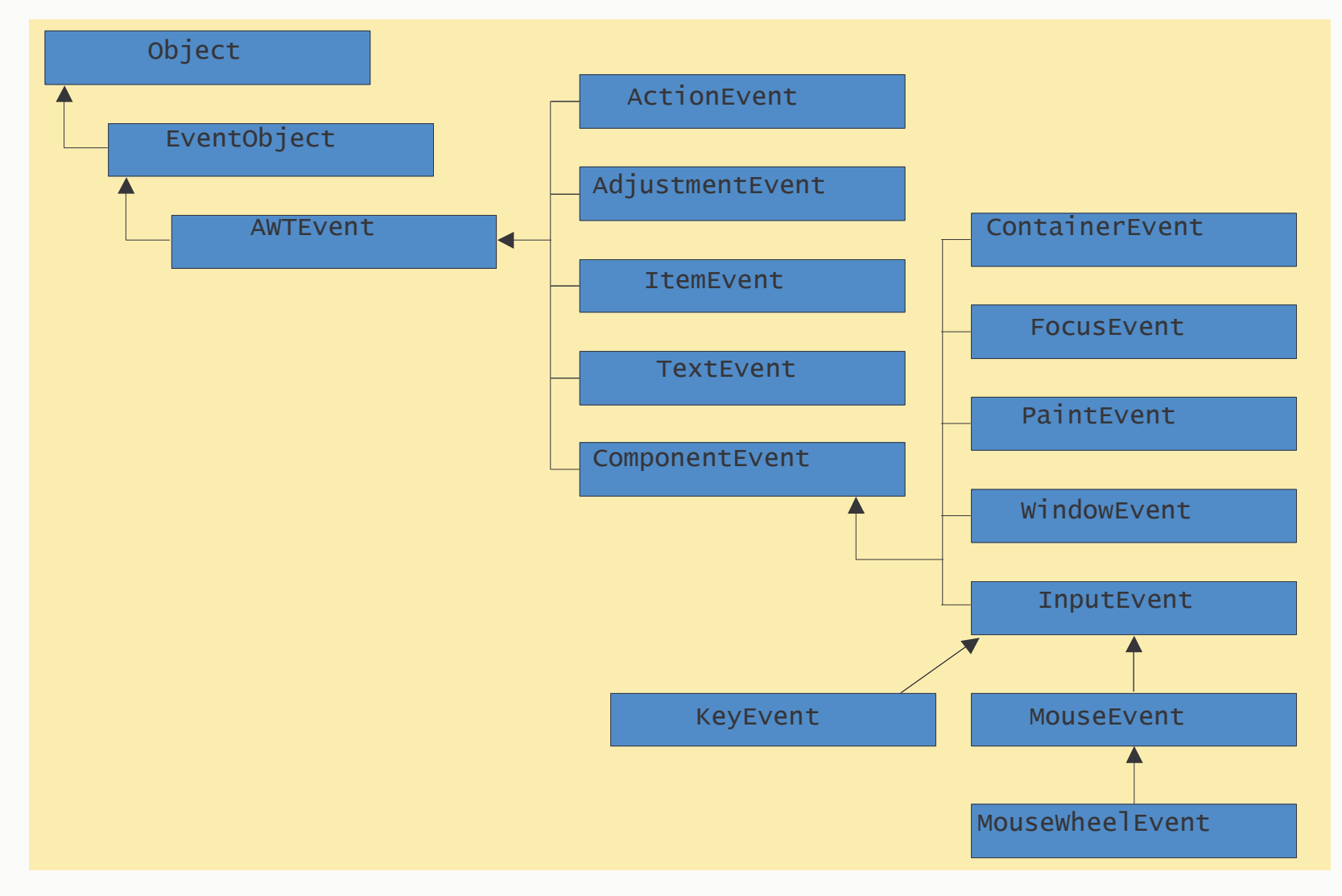

## Event-listener interfaces of package java.awt.event

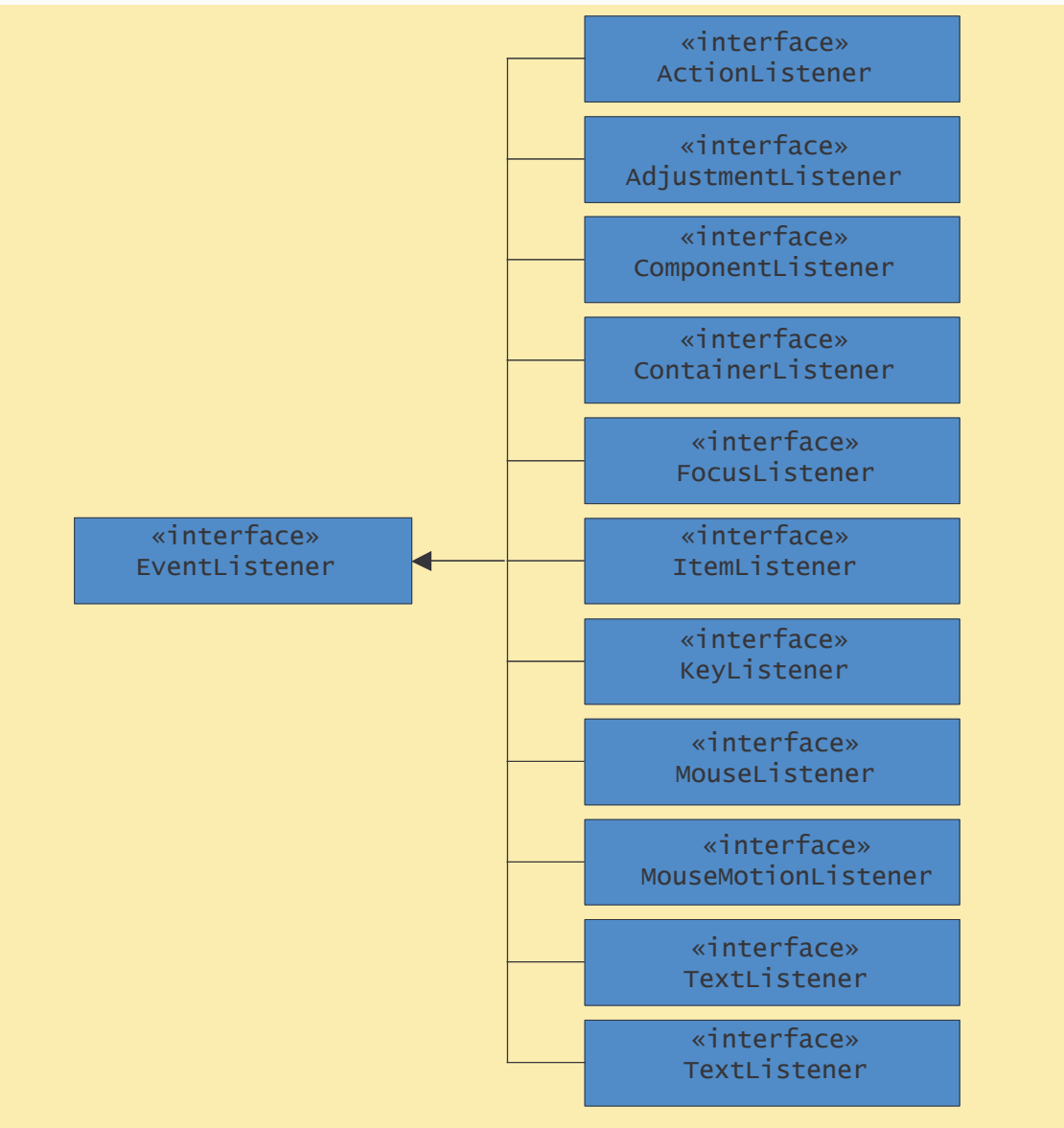

#### Event Classes

• AWT events for each type of component.

| Components                              | Events          | Description                            |  |
|-----------------------------------------|-----------------|----------------------------------------|--|
| Button, JButton                         | ActionEvent     | User clicked button                    |  |
| CheckBox, JCheckBox                     | ItemEvent       | User toggled a checkbox                |  |
| CheckboxMenuItem,                       |                 |                                        |  |
| JCheckboxMenuItem                       | ItemEvent       | User toggled a checkbox                |  |
| Choice, JPopupMenu                      | ItemEvent       | User selected a choice                 |  |
| Component, JComponent ComponentEvent Co |                 | Component was moved or resized         |  |
|                                         | FocusEvent      | Component acquired or lost focus       |  |
|                                         | KeyEvent        | User typed a key                       |  |
|                                         | MouseEvent      | User manipulated the mouse             |  |
| Container, JContainer                   | ContainerEvent  | Component added/removed from container |  |
| List, JList                             | ActionEvent     | User double-clicked a list item        |  |
|                                         | ItemEvent       | User clicked a list item               |  |
| Menu, JMenu                             | ActionEvent     | User selected menu item                |  |
| Scrollbar, JScrollbar                   | AdjustmentEvent | User moved scrollbar                   |  |
| TextComponent, JTextComponent TextEvent |                 | User edited text                       |  |
| TextField, JTextField                   | ActionEvent     | User typed Enter key                   |  |
| Window, JWindow                         | WindowEvent     | User manipulated window                |  |

### New Swing Event Classes

• Newly defined Swing events.

#### **Component Events**

#### **Description**

| JPopupMenu     | PopupMenuEvent                   | User selected a choice           |  |
|----------------|----------------------------------|----------------------------------|--|
| JComponent     | AncestorEvent                    | An event occurred in an ancestor |  |
| JList          | ListSelectionEvent               | User double-clicked a list item  |  |
|                | ListDataEvent                    | List's contents were changed     |  |
| JMenu          | MenuEvent                        | User selected menu item          |  |
| JTextComponent | CaretEvent Mouse clicked in text |                                  |  |
|                | UndoableEditEvent                | An undoable edit has occurred    |  |
| JTable         | TableModelEvent                  | Items added/removed from table   |  |
|                | TableColumnModelEver             | nt A table column was moved      |  |
| JTree          | TreeModelEvent                   | Items added/removed from tree    |  |
|                | TreeSelectionEvent               | User selected a tree node        |  |
|                | TreeExpansionEvent               | User changed tree node           |  |
| JWindow        | WindowEvent                      | User manipulated window          |  |

#### Case Study: Designing a Basic GUI

- Basic User Interface Tasks:
  - Provide help/guidance to the user.
  - Allow input of information.
  - Allow output of information.
  - Control interaction between the user and device.

#### The MetricConverter Class

• Problem Description: Design a GUI for a Java application that converts miles to kilometers. The class that performs the conversions is defined as:

MetricConverter

+ milesToKm(in mi : double) : double

```
public class MetricConverter {
    public static double milesToKm(double miles) {
        return miles / 0.62;
    }
}
```

## GUI Design: Choosing Components

- Swing objects for input, output, control, guidance:
  - Guidance: A JLabel displays a short string of text or an image. It can serve as a prompt.
  - Input: A JTextField allows editing of a single line of text. It can get the user's input.
  - Output: A JTextArea allows editing of multiple lines of text. We'll use it to display results.
  - Control: A JButton is an action control. By implementing the ActionListener interface we will handle the user's action events.

### GUI Design: The Top-Level Window

- For applets, top-level window is JApplet.
- For applications, a JFrame is used.
- Both JApplet and JFrame are subclasses of Container and are suitable for holding the interface components.
- Both JApplet and JFrame are *heavyweight* components.

#### GUI Design: Layout

• In a FlowLayout components are arranged left to right in rows within the container.

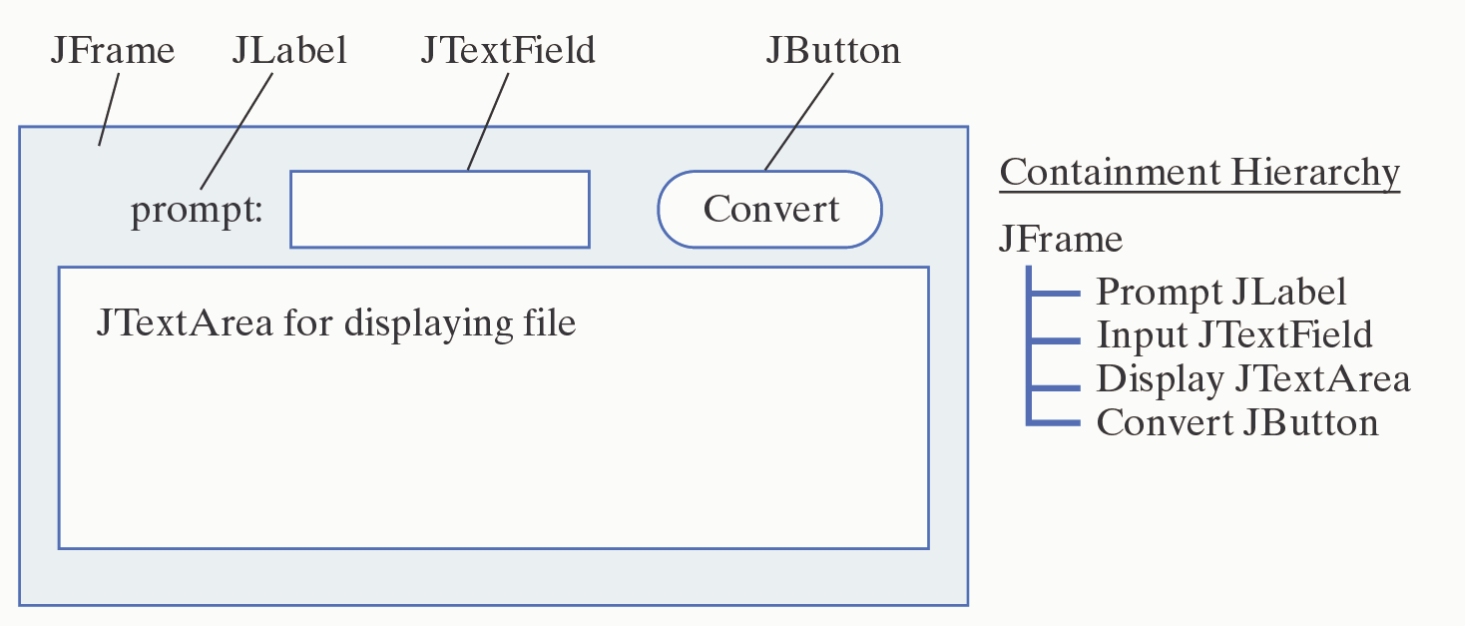

#### Class Design

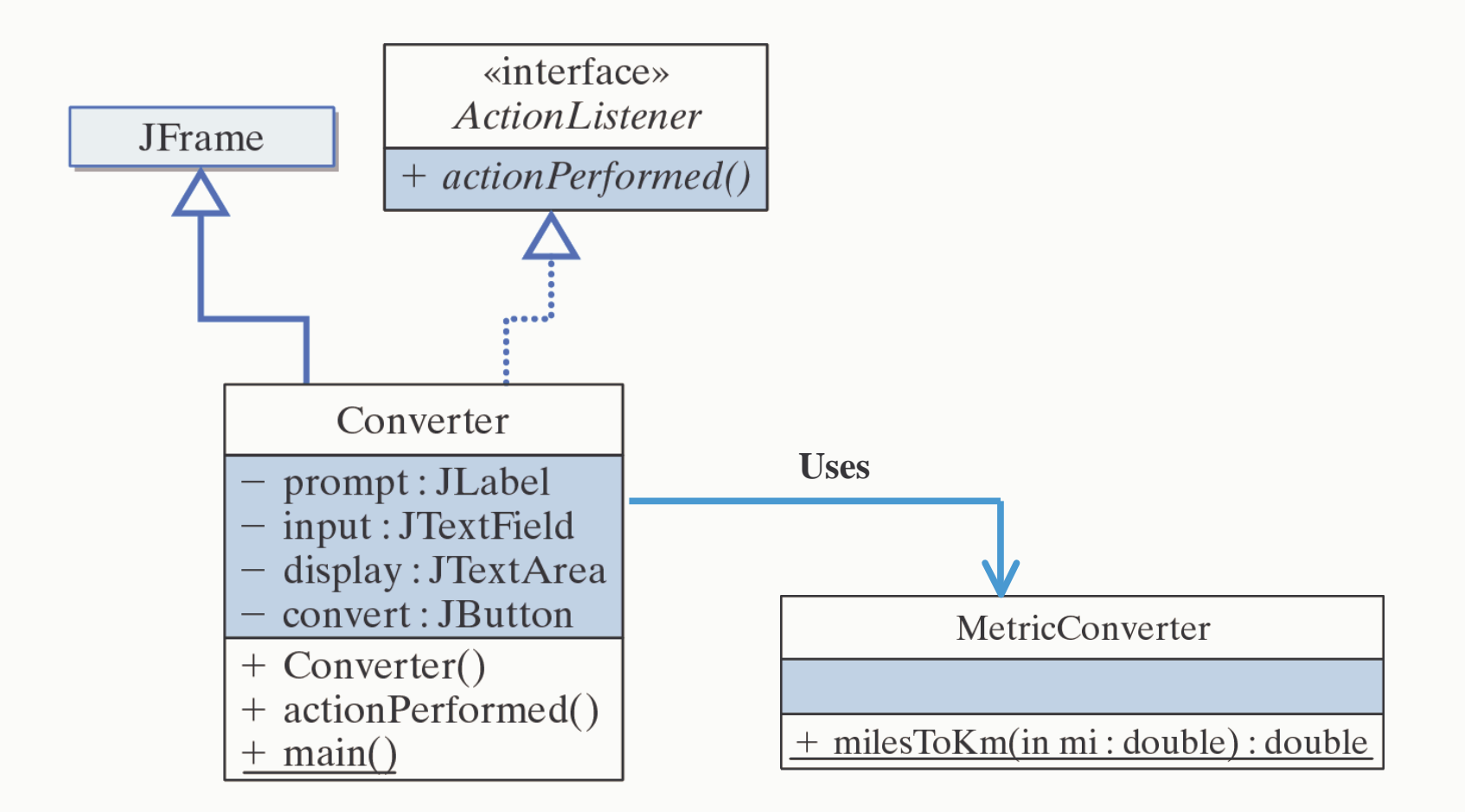

#### Implementing the Converter Class

```
import javax.swing.*;
                                  // Packages used
import java.awt.*;
import java.awt.event.*;
public class Converter extends JFrame implements ActionListener
    private JLabel prompt = new JLabel("Distance in miles: ");
    private JTextField input = new JTextField(6);
    private JTextArea display = new JTextArea(10,20);
    private JButton convert = new JButton("Convert!");
    public Converter() {
        setLayout(new FlowLayout());
        add(prompt);
        add(input);
        add(convert);
        add(display);
        display.setLineWrap(true);
        display.setEditable(false);
        convert.addActionListener(this);
    } // Converter()
    public void actionPerformed( ActionEvent e ) {
        double miles =
               Double.valueOf(input.getText()).doubleValue();
        double km = MetricConverter.milesToKm(miles);
        display.append(miles + " miles equals " + km +
                " kilometers\n");
    } // actionPerformed()
  // Converter
```

# Instantiating the Top-Level JFrame

#### Extending the GUI: Button Array

- Make the JTextField a control so the user doesn't have to use the mouse to perform conversions.
- Implement a 10-key pad so a conversion can be done with just the mouse control.
- Effective Design: Redundant controls.

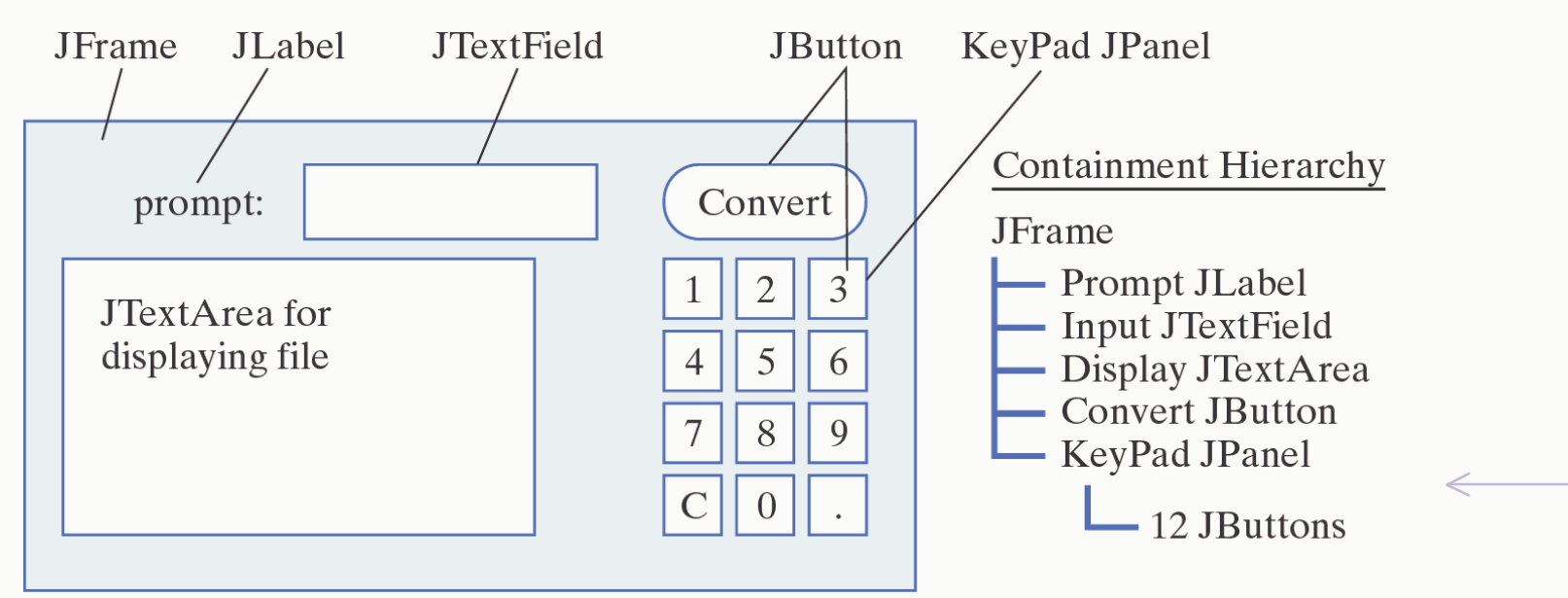

#### The KeyPad JPanel

• The KeyPad JPanel handles its own actions.

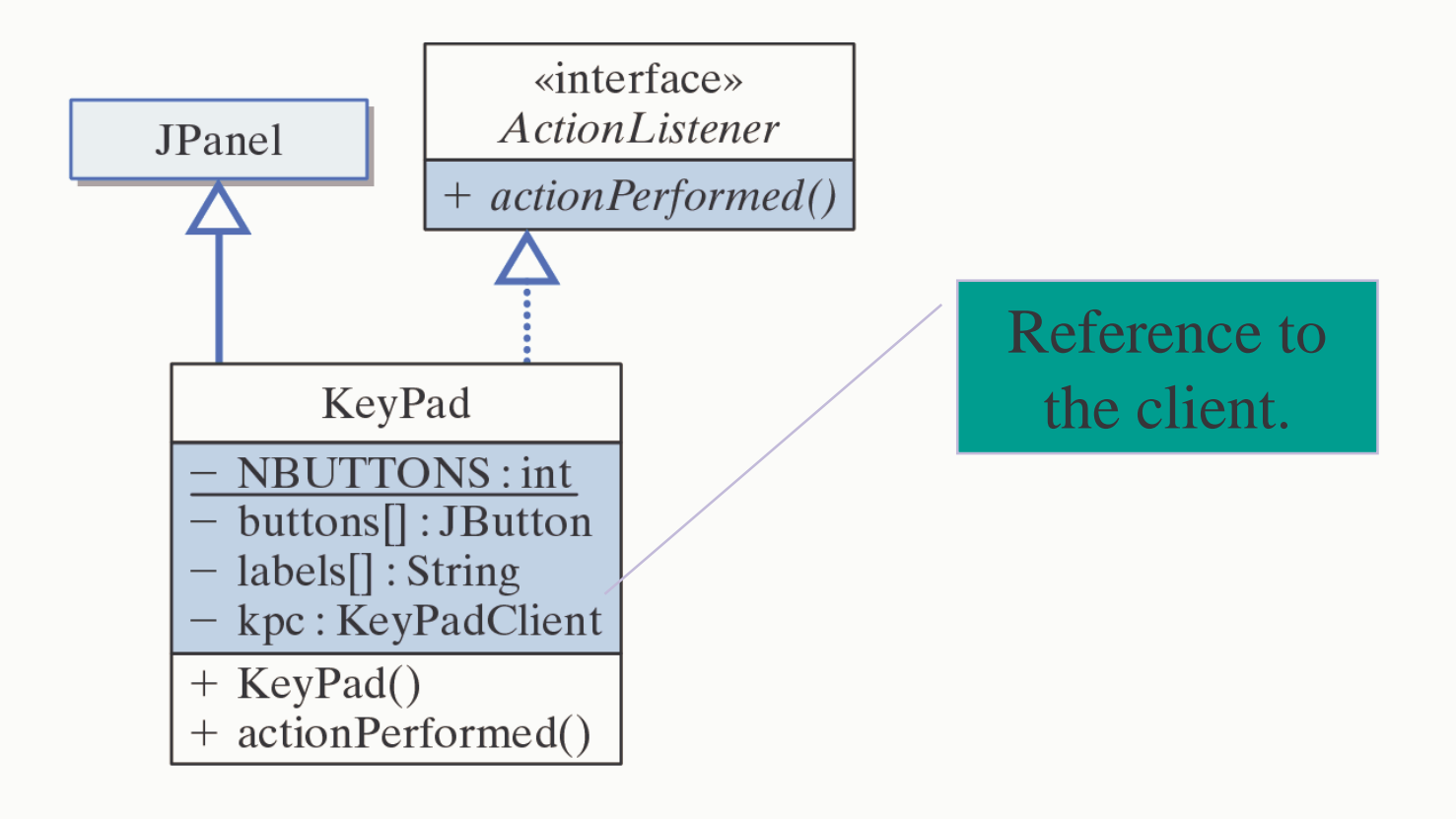

#### The Callback Method Design

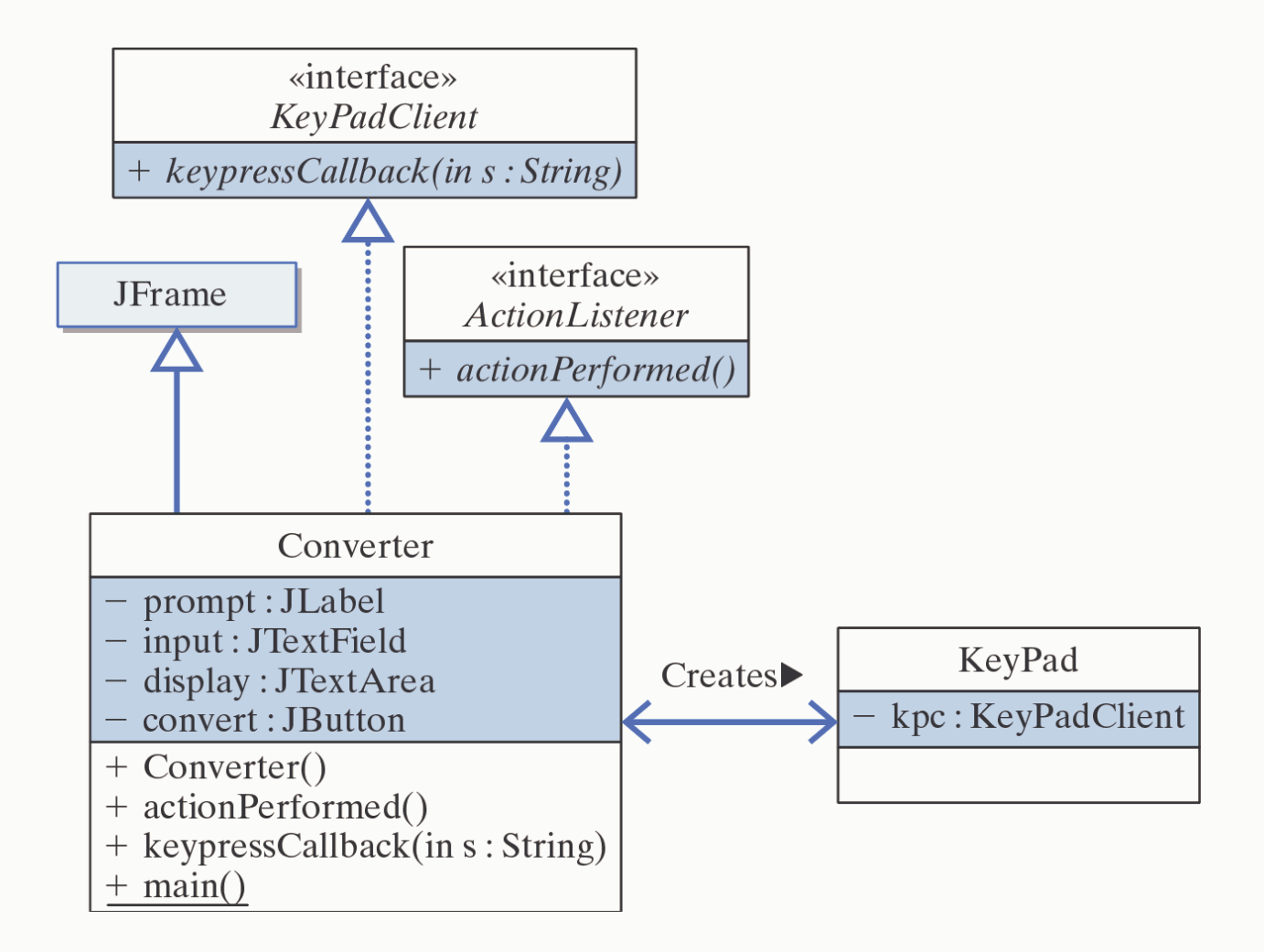

#### Implementation: The KeyPad

```
public class KeyPad extends Jpanel implements ActionListener {
    private final static int NBUTTONS = 12;
    private KeyPadClient kpc; // Owner of the KeyPad
    private JButton buttons[]; // An array of buttons
private String labels[] = // And their labels
               { "1", "2", "3",
                 "4","5","6",
                 "7", "8", "9",
                 "C","O","." };
    public KeyPad(KeyPadClient kpc) {
        this.kpc = kpc;
        buttons = new JButton[NBUTTONS]; // Create the array
        for(int k = 0; k < keyPad.length; k++) { // For each button</pre>
           buttons[k] = new JButton(labels[k]); // Create it w/label
           buttons[k].addActionListener(this); // and a listener
                                                   // and add to panel
           add(buttons[k]);
        } // for
    public void actionPerformed(ActionEvent e) {
        String keylabel = ((Jbutton)e.getSource()).getText();
        kpc.keypressCallback(keylabel);
                                                                Callback.
```

## Implemention: The Callback Method

• KeyPad's actionPerformed() calls the client's keypressCallback() method, passing it the key's label.

```
public void keypressCallback(String s) {
    if (s.equals("C"))
        input.setText(""); // Clear the input
    else
        input.setText(input.getText() + s); // Type the key
}
```

### GUI Design Critique

• Problem: The default layout for a JPanel is FlowLayout but we need GridLayout.

| We got the<br>keypad layout<br>wrong! |
|---------------------------------------|
|                                       |

#### Containers

- A *container* is a component that contains other components -- e.g., JPanel, JFrame, JApplet.
- Container methods:

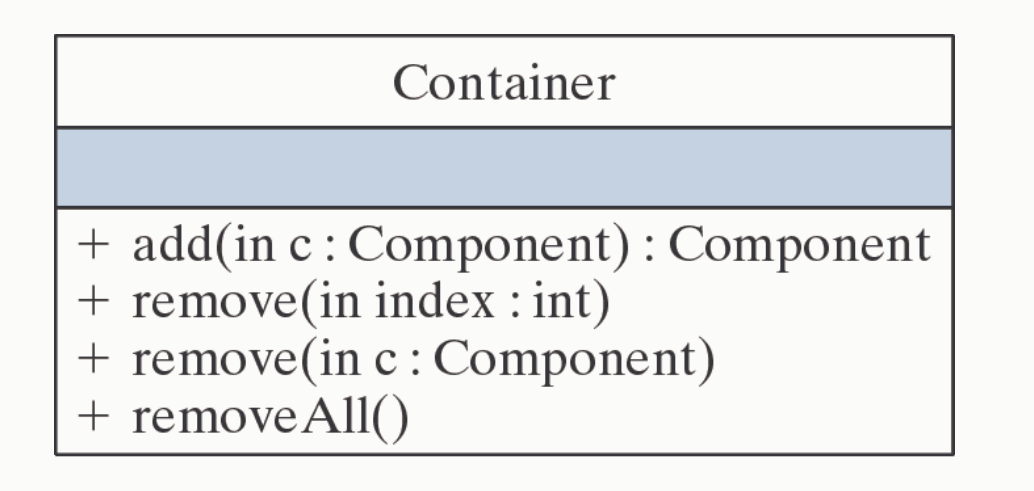

#### Layout Managers

- A *layout manager* is an object that manages the layout and organization of a container, including:
  - Size of container.
  - Size of each element in the container.
  - Position and spacing between elements.

#### Types of Layout Managers

| Manager                  | Description                                                                                  |
|--------------------------|----------------------------------------------------------------------------------------------|
| java.awt.BorderLayout    | Arranges elements along the north, south,<br>east, west, and in the center of the container. |
| java.swing.BoxLayout     | Arranges elements in a single row or single column.                                          |
| java.awt.CardLayout      | Arranges elements like a stack of cards, with one visible at a time.                         |
| java.awt.FlowLayout      | Arranges elements left to right across the container.                                        |
| java.awt.GridBagLayout   | Arranges elements in a grid of variable sized cells (complicated).                           |
| java.awt.GridLayout      | Arranges elements into a two-dimensional grid<br>of equally sized cells.                     |
| java.swing.OverlayLayout | Arranges elements on top of each other.                                                      |

#### Default Layout Managers

| Container | Layout Manager                     |
|-----------|------------------------------------|
| JApplet   | BorderLayout (on its content pane) |
| JBox      | BoxLayout                          |
| JDialog   | BorderLayout (on its content pane) |
| JFrame    | BorderLayout (on its content pane) |
| JPanel    | FlowLayout                         |
| JWindow   | BorderLayout (on its content pane) |

#### The GridLayout Manager

• A GridLayout arranges components in a twodimensional grid.

| Distance in miles: 6.2 Convert!<br>6.2 miles equals 10.0 kilometers   | new GridLayout(4,3,1,1));<br>4 rows and 3                                  |
|-----------------------------------------------------------------------|----------------------------------------------------------------------------|
|                                                                       | 1 space between       each row and       column                            |
| 4       5       6         7       8       9         C       0       . | • <b>Design Critique:</b> We should use BorderLayout for top-level window. |

#### The BorderLayout Manager

• A BorderLayout divides the container into five areas: north, south, east, west, and center.

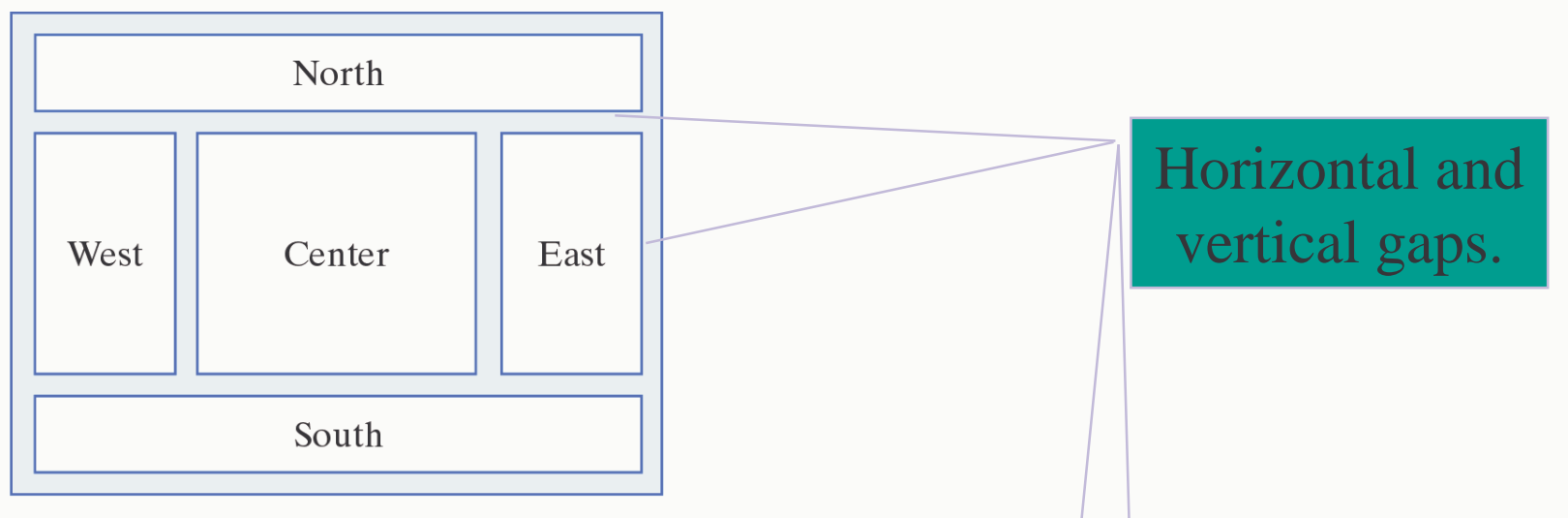

• Use add(Component, String) method to add components to a border layout :

getContentPane().setLayout(new BorderLayout(2, 2));
getContentPane().add(keypadPanel, "East");

#### Converter: BorderLayout Design

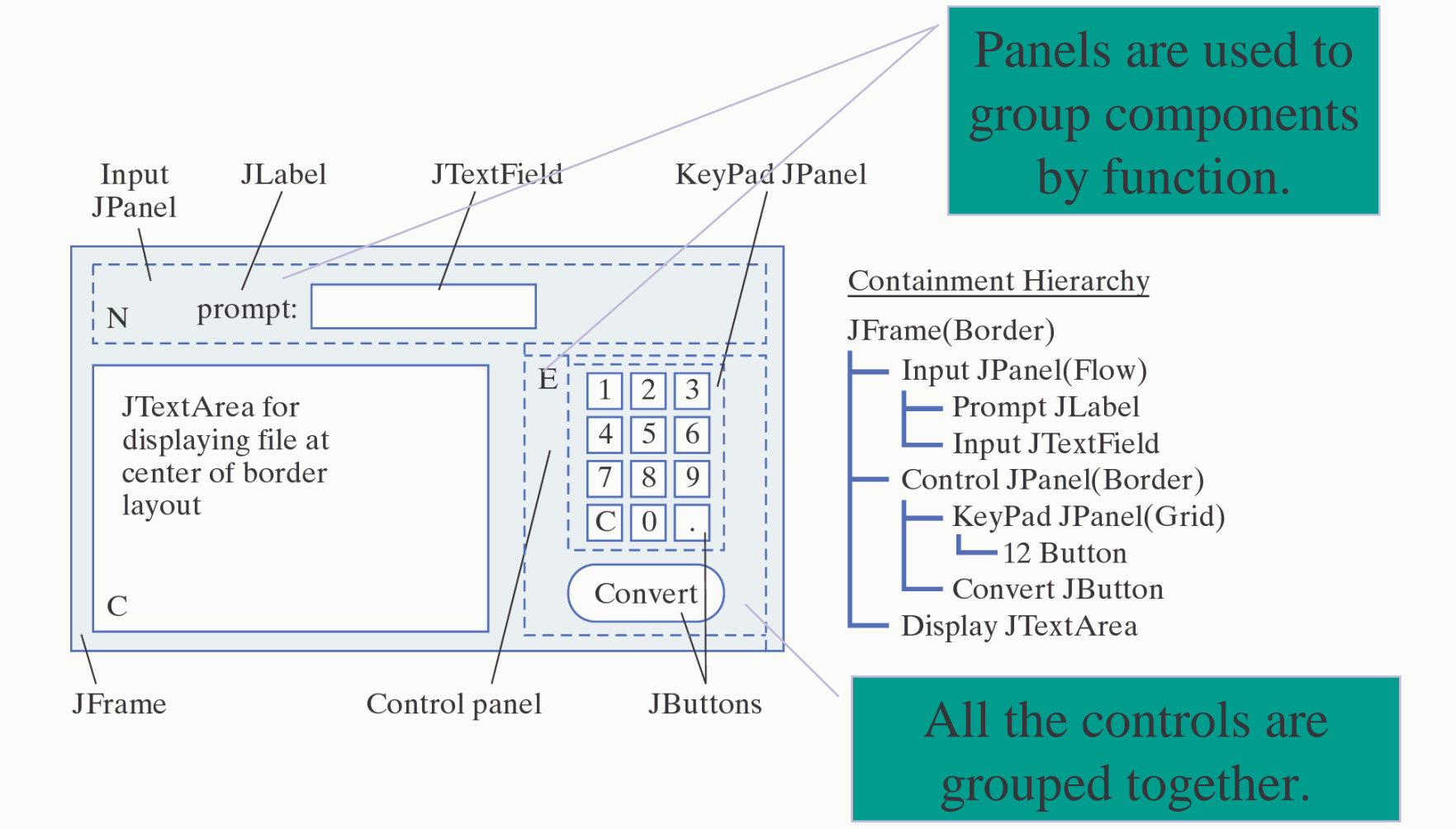

#### Converter: BorderLayout Implementation

```
public Converter() {
    setLayout(new BorderLayout());
    initKeyPad();
    JPanel inputPanel = new JPanel(); // Input panel
    inputPanel.add(prompt);
    inputPanel.add(input);
    add(inputPanel, "North");
    JPanel controlPanel = new JPanel(new BorderLayout(0, 0));// Controls
    controlPanel.add(keypadPanel, "Center");
    controlPanel.add(convert, "South");
    add(controlPanel, "East");
    add(display, "Center"); // Output display
   display.setLineWrap(true);
   display.setEditable(false);
    convert.addActionListener(this);
    input.addActionListener(this);
  // Converter()
```

#### Converter: Final Version

• In BorderLayout, when one or more areas is not used, then one or more of the other areas fills its space, except for the center, which would be left blank if unused.

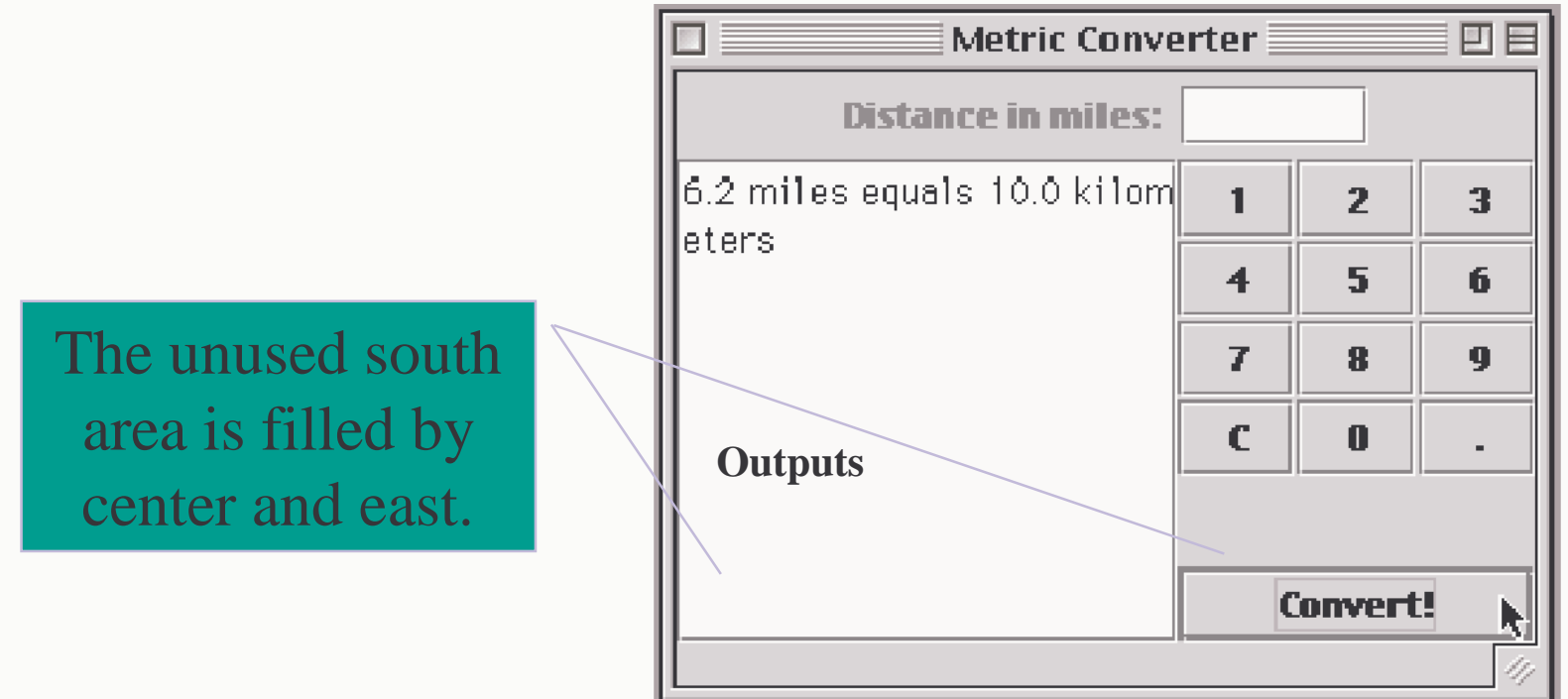

#### Checkboxes

- A JCheckBox is a button which always displays its current state (selected or not).
- Used to select one or more options from a set.

```
private JCheckBox titles[] = new JCheckBox[NTITLES];
private String titleLabels[] =
    {"Chess Master - $59.95", "Checkers Pro - $39.95",
        "Crossword Maker - $19.95"};
for(int k = 0; k < titles.length; k++) {
    titles[k] = new JCheckBox(titleLabels[k]);
    titles[k].addItemListener(this);
    choicePanel.add(titles[k]);
}
```

#### Radio Buttons

• A JRadioButton is a button that belongs to a ButtonGroup of mutually exclusive alternatives. Only one button from the group may be selected at a time.

#### Design: The Online Order Form

• Problem: Design an applet-based order form that can be used for ordering software over the Web.

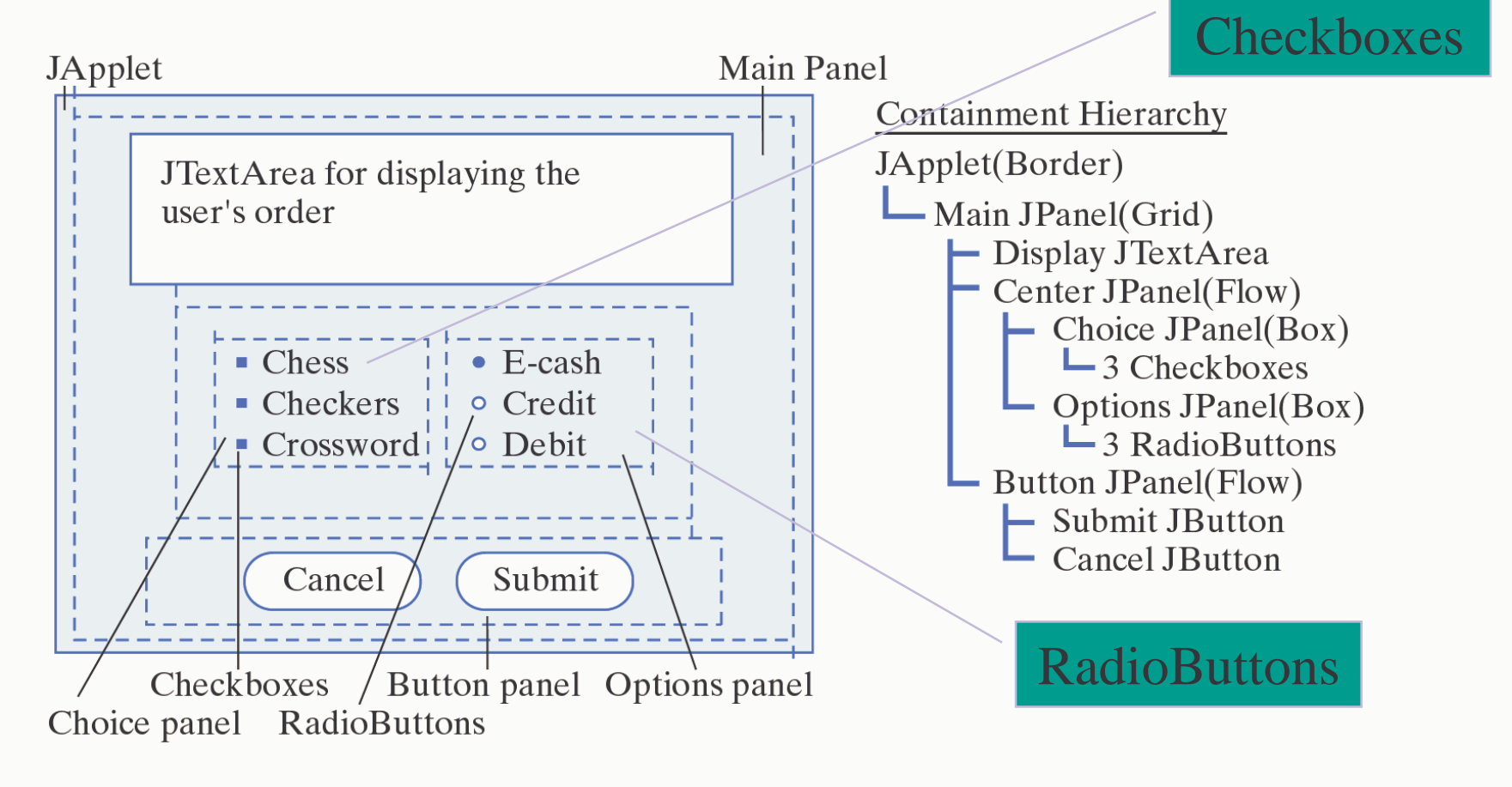

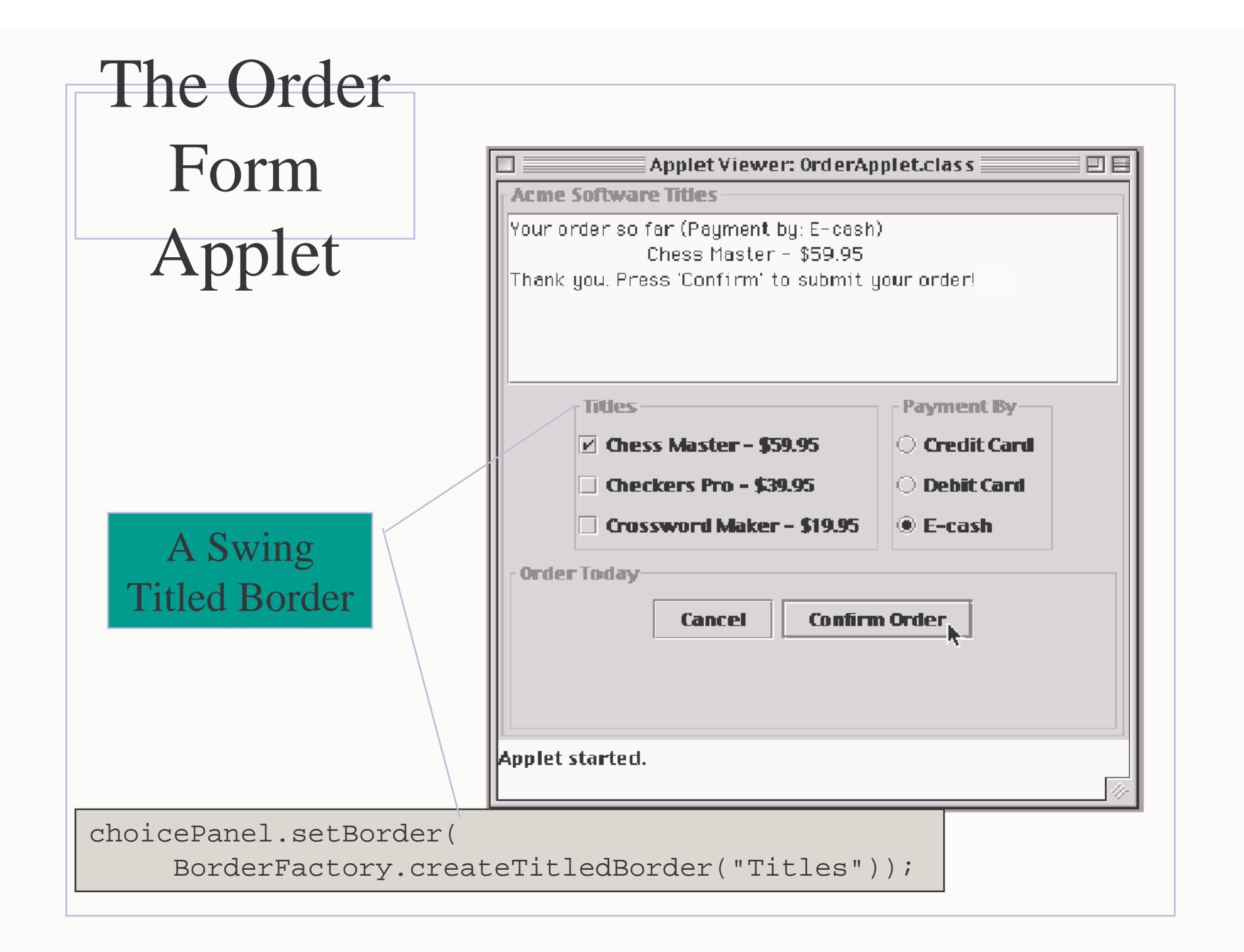

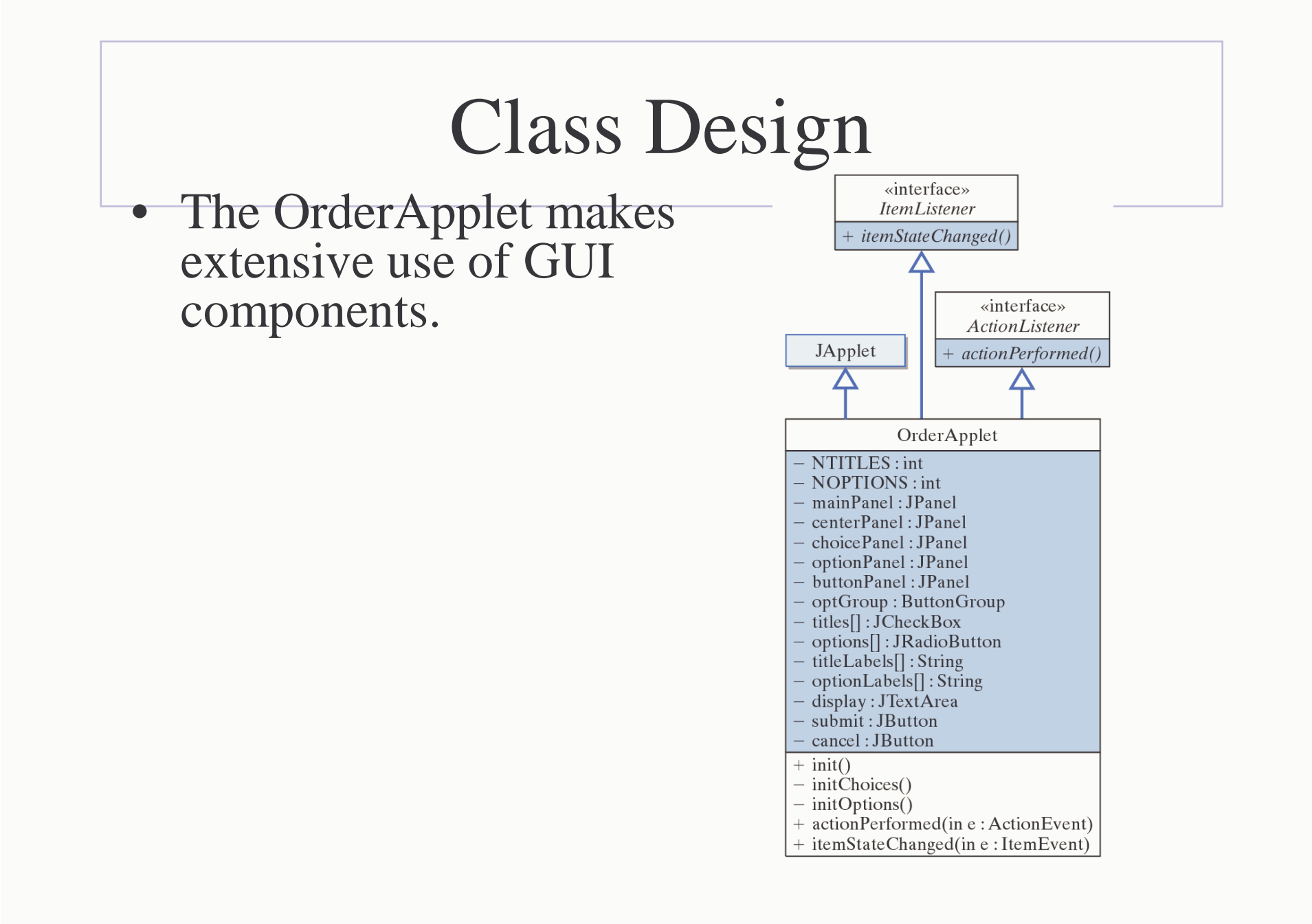

#### The ItemListener Interface

- ItemEvents are associated with items that make up menus, including JCheckBoxes and RadioButtons.
- They are handled by the ItemListener interface, which consists of the itemStateChanged() method.
- In the OrderApplet, each time the user selects a title or an option, the following method is executed.

```
public void itemStateChanged(ItemEvent e) {
    display.setText("Your order so far (Payment by: ");
    for (int k = 0; k < options.length; k++ )
        if (options[k].isSelected())
            display.append(options[k].getText() + ")\n");
    for (int k = 0; k < titles.length; k++ )
        if (titles[k].isSelected())
            display.append("\t" + titles[k].getText() + "\n");
} // itemStateChanged()</pre>
```

#### The OrderApplet Class: Initialization

```
public class OrderApplet extends JApplet implements ItemListener, ActionListener {
   private final int NTITLES = 3, NOPTIONS = 3;
    private JPanel mainPanel = new JPanel(),
                  centerPanel = new JPanel(),
                                                       import javax.swing.*;
                  choicePanel = new JPanel(),
                                                       import javax.swing.border.*;
                   optionPanel = new JPanel(),
                                                       import java.awt.*;
                  buttonPanel = new JPanel();
                                                       import java.awt.event.*;
   public void init() {
       mainPanel.setBorder(
            BorderFactory.createTitledBorder("Acme Software Titles"));
       mainPanel.setLayout(new GridLayout(3, 1, 1, 1));
        cancel.addActionListener(this);
       submit.addActionListener(this);
                                                             Panel hierarchy.
       initChoices();
       initOptions();
       buttonPanel.setBorder(
            BorderFactory.createTitledBorder("Order Today"));
       buttonPanel.add(cancel);
       buttonPanel.add(submit);
       centerPanel.add(choicePanel);
       centerPanel.add(optionPanel);
       mainPanel.add( display);
                                                 The init() method sets the
       mainPanel.add(centerPanel);
       mainPanel.add( buttonPanel);
                                                       layouts and adds
       getContentPane().add(mainPanel);
        setSize(400,400);
     // init()
                                                    components to panels.
 // OrderApplet
```

### OrderApplet Class: Handling Actions

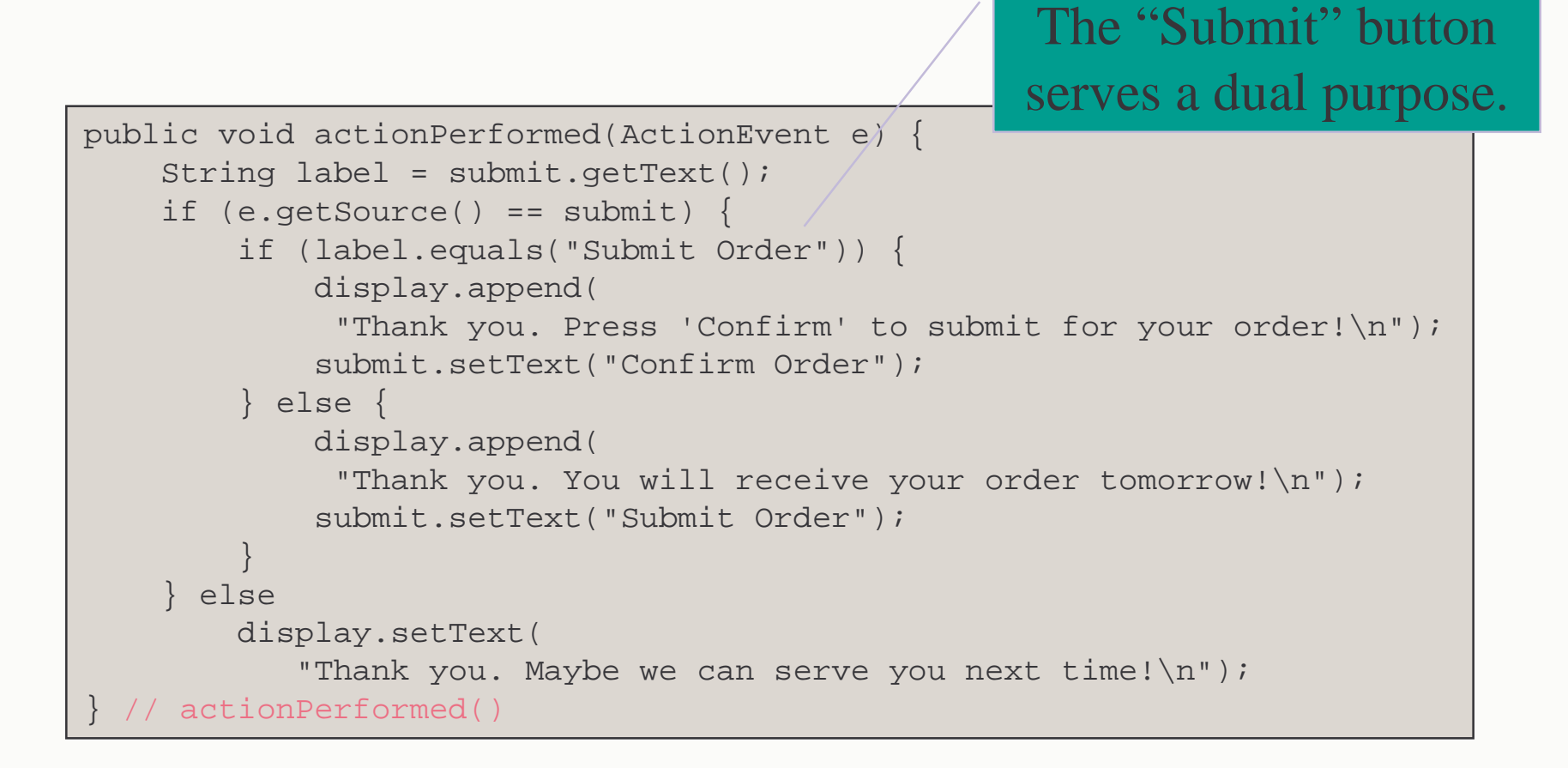

#### Menus

| File Edit                                                                               | t Editor                                                                             | — Menubar                                        |                                                                   |
|-----------------------------------------------------------------------------------------|--------------------------------------------------------------------------------------|--------------------------------------------------|-------------------------------------------------------------------|
| This is a simple text edit<br>All it c<br>d paste<br>Deste<br>Select All<br>Recent Cuts | or writtin in Swing.<br>.cut and paste.cut ar<br>simple text editor<br>cut and paste | — Menu<br>— Separator<br>— MenuItem<br>— Submenu | • Menus allow a program to grow without cluttering the interface. |

- A JMenuBar is a horizontal list of menus.
- A JMenu is a clickable area on the menu bar that is associated with a JPopupMenu, a small window that diplays JMenuItems.
- JSeparators are used to group menu items.

#### Menu Example

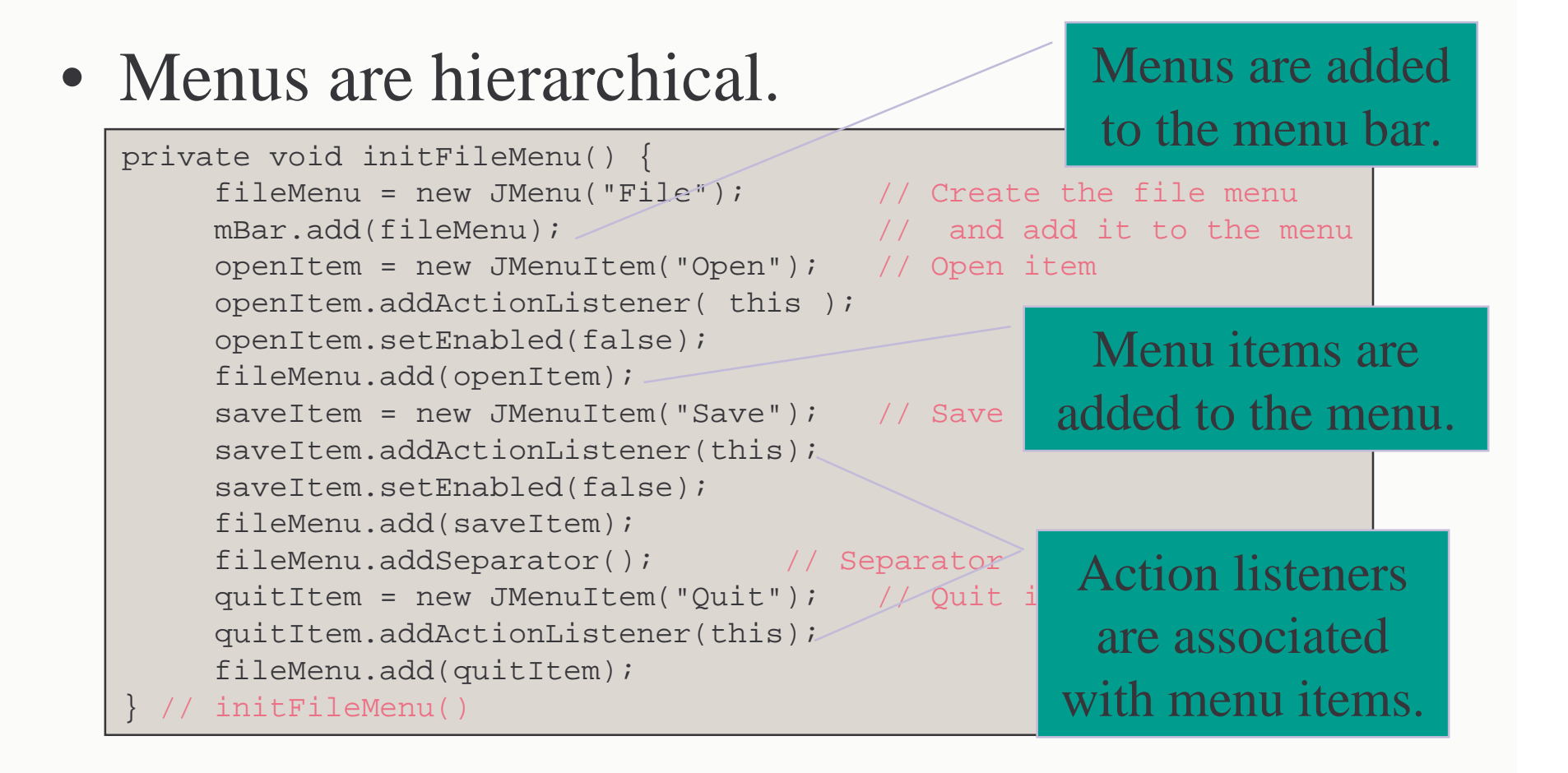

#### Handling Menu Actions

- Menu item selections generate ActionEvents.
- Algorithm: *Multiway selection*. Test for each menu item and take appropriate action. Need to cast

```
source object.
public void actionPerformed(ActionEvent e) {
   JMenuItem m = (JMenuItem)e.getSource();
    if ( m == quitItem ) {
                                              // Quit
         dispose();
    } else if (m == copyItem)
                                              // Copy
         scratchPad = display.getSelectedText();
     else if (m == pasteItem) {
                                              // Paste
         display.insert(scratchPad, display.getCaretPosition());
      else if ( m == selectItem ) {
         display.selectAll();
                                     // Select entire document
  // actionPerformed()
                                            A scratchpad (String) is
```

used to store text.